Rayson Technology Co., Ltd.

Radio test 與 DTM RF 測試指南

March 2025

Nordic 的 SDK 提供兩種測試 RF 方式:

### Radio test

Radio test 是對於多國認證,例如 FCC、ETSI 等認證測試及使用頻譜儀 測試比較適合。

Rayson 針對 Radio test 提供一個 RF 的測試 FW,透過 UART Command 即可設定 Radio,例如 TX Power、Frequency, TX Modulation Carrier, RX Carrier....等。

Rayson FW Name : RadioTet-NL15X\_n290\_RC\_25030700.hex

## **DTM (Direct Test Mode)**

**DTM** 是 Nordic 按照藍牙 SIG 規範所要求資料格式的 RF 測試 FW。 Rayson 已設定好 Baud Rate 和 UART TX/RX pin, 燒錄後即可做 RF 測 試。

對於藍牙 BQB 認證測試或使用 MT8852B、N4010A 測試較為適合。 Rayson FW Name : DTM-NL15X n290 RC 25030500.hex

# 1. Radio test

步驟一. 測試架設

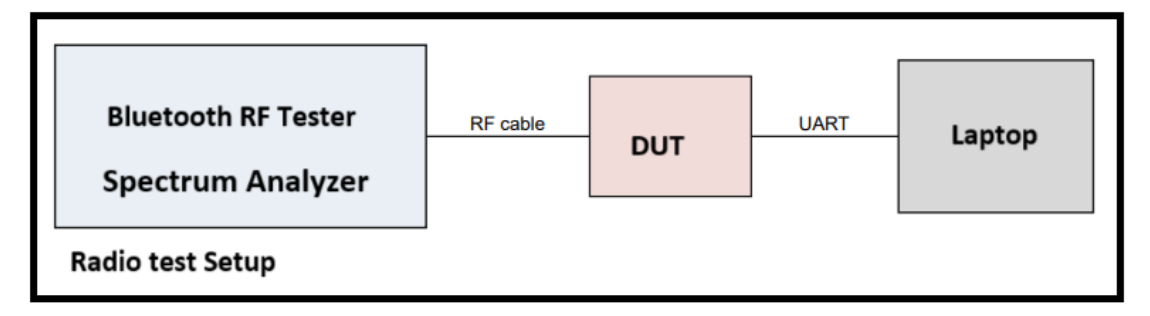

步驟二. Uart setting

P0.00: UART\_TX P0.01: UART\_RX P2.09: LED status H/W flow ctrl: none Parity: none Buadrate: 115,200 bps

#### 步驟三. Menu item

- (a) 輸入\r (0x0d)會出現"> "符號表示可以下命令了
- (b) 輸入 m (0x6d 0x0d)可顯示選單
- (c) 可輸入 a, b, c, d, e, f, g, p, s, r, t, x, 來設定或執行命令
- (d) 設定會有<sub cmd>參數要帶入

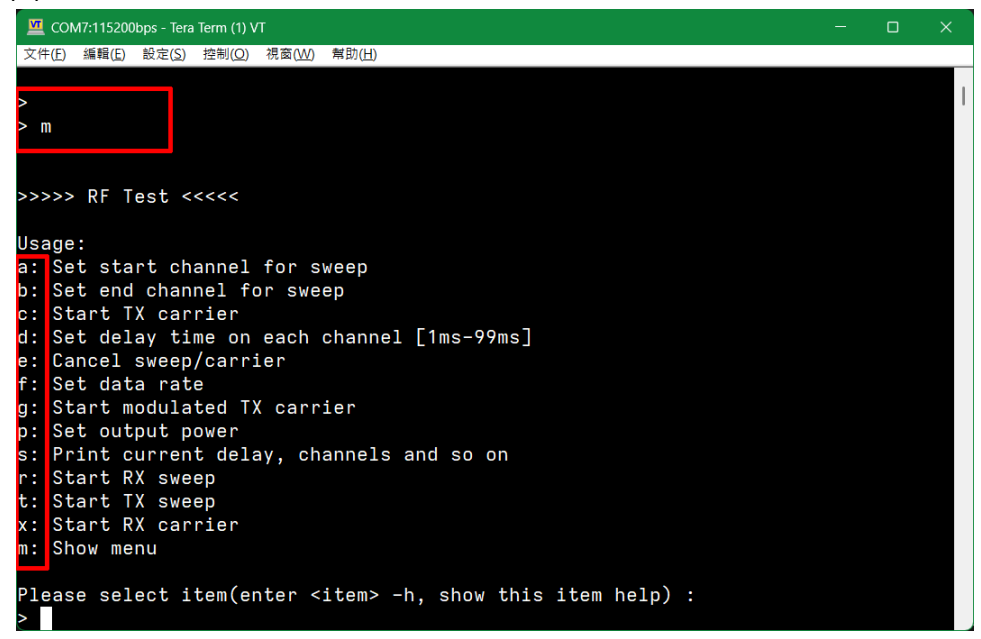

#### 步驟四. Item help

- (a) 輸入 Item 後面加上 -h(中間用空格隔開)可顯示該項目的說明
  範例: a -h(0x61 0x20 0x2d 0x68 0x0d)
  - 顯示 Set start channel for sweep 的說明

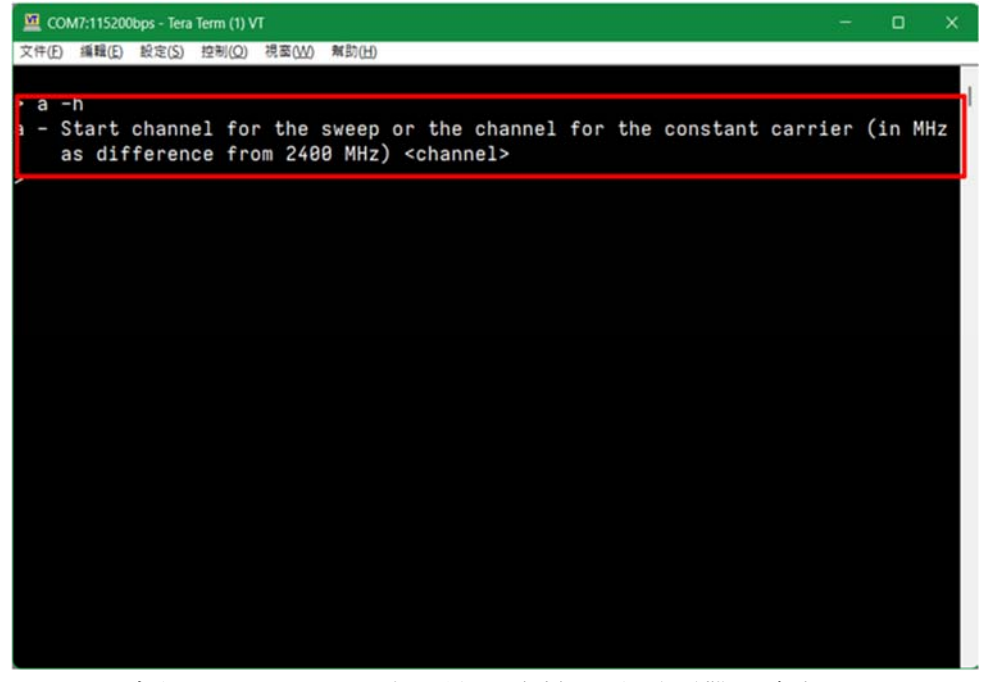

(b) Help 有提示<sub cmd>表示該項次輸入時需要帶入參數,

### 範例: f -h(0x66 0x20 0x2d 0x68 0x0d)

顯示 Set data rate 的說明

可輸入參數: 1, 2, 6, 7, 8, 9, 10, 11, 12

(c) 範例: f 1(0x66 0x20 0x31 0d)

Set Data rate 為 1 Mbit/s Nordic proprietary radio mode,設定成功會 顯示提示

| 💆 COM7:115200bps - Tera Term (1) VT                                                                                                    | 0    |  |
|----------------------------------------------------------------------------------------------------|------|--|
| 文件(E) 編輯(E) 設定(S) 控制(Q) 視窗(W) 幫助(H)                                                                                                    |      |  |
| <pre>&gt; f -h<br/>f - Set data rate <sub_cmd><br/>Subcommands:<br/>1 : 1 Mbit/s Nordic proprietary radio mode<br/>2 : 2 Mbit/s Nordic proprietary radio mode (BT=0.6/h=0.5)<br/>7 : 4 Mbps Nordic proprietary radio mode (BT=0.4/h=0.5)<br/>8 : 1 Mbit/s Bluetooth Low Energy<br/>9 : 2 Mbit/s Bluetooth Low Energy<br/>10 : Long range 125 kbit/s TX, 125 kbit/s and 500 kbit/s RX<br/>11 : Long range 500 kbit/s TX, 125 kbit/s and 500 kbit/s RX<br/>12 : IEEE 802.15.4-2006 250 kbit/s<br/>&gt; f 1<br/>Data rate: NRF_RADIO_MODE_NRF_1MBIT<br/>&gt;</sub_cmd></pre> |      |  |
|                                                                                                    | <br> |  |

(d) 範例: p -h 顯示 output power 說明, 可輸入參數:

+8, +7, +6, +5, +4, +3, +2, +1, 0,-1, -2, -3, -4, -5, -6, -7, -8, -9, -10, -12, -14, -16, -18, -20, -22, -28, -40, -46

| 2 COM7:115200bps - Tera Term (1) VT                                                    |         |    |   |
|----------------------------------------------------------------------------------------|---------|----|---|
| 文件(E) 編輯(E) 設定(S) 控制(Q) 視窗(W) 解助(H)                                                    |         |    |   |
| > p -h                                                                                 |         |    |   |
| <pre>p - Output power set <sub_cmd>If front-end module is attached and</sub_cmd></pre> | automat | ic |   |
| power control is enabled, this commands sets the total output                          | power   |    |   |
| including fem gain                                                                     |         |    |   |
| Subcommands:                                                                           |         |    |   |
| +8 : TX power: +8 dBm                                                                  |         |    |   |
| +7 : TX power: +7 dBm                                                                  |         |    |   |
| +6 : TX power: +6 dBm                                                                  |         |    |   |
| +5 : TX power: +5 dBm                                                                  |         |    |   |
| +4 : TX power: +4 dBm                                                                  |         |    |   |
| +3 : IX power: +3 dBm                                                                  |         |    |   |
| +2 : IX power: +2 dBm                                                                  |         |    |   |
| +1 : IX power: +1 dBm                                                                  |         |    |   |
| -1 t TV power: -1 dRm                                                                  |         |    |   |
| -2 : TY power: $-2$ dBm                                                                |         |    |   |
| -3 : TX power: -2 dBm                                                                  |         |    |   |
| -4 : TX power: -4 dBm                                                                  |         |    |   |
| -5 : TX power: -5 dBm                                                                  |         |    |   |
| -6 : TX power: -6 dBm                                                                  |         |    |   |
| -7 : TX power: -7 dBm                                                                  |         |    |   |
| -8 : TX power: -8 dBm                                                                  |         |    |   |
| -9 : TX power: -9 dBm                                                                  |         |    |   |
| -10 : TX power: -10 dBm                                                                |         |    |   |
| -12 : TX power: -12 dBm                                                                |         |    |   |
| -14 : TX power: -14 dBm                                                                |         |    |   |
| -16 : TX power: -16 dBm                                                                |         |    |   |
| -18 : TX power: -18 dBm                                                                |         |    |   |
| -20 : TX power: -20 dBm                                                                |         |    |   |
| -22 : TX power: -22 dBm                                                                |         |    |   |
| -28 : TX power: -28 dBm                                                                |         |    |   |
| -40 : TX power: -40 dBm                                                                |         |    |   |
| -46 : TX power: -46 dBm                                                                |         |    | 1 |
|                                                                                        |         |    |   |

### (e) 範例: p +8(0x70 0x20 0x2b 0x34 0x0d)

### Set output power +8dbm

設定成功會顯示提示

| 🛄 COM7:115200bps - Tera Term (1) VT | <br>۰ | × |
|-------------------------------------|-------|---|
| 文件(F) 編輯(E) 設定(S) 控制(O) 視蓋(W) 解助(H) |       |   |
| +1 : TX power: +1 dBm               |       |   |
| 0 : TX power: 0 dBm                 |       |   |
| -1 : TX power: -1 dBm               |       |   |
| -2 : TX power: -2 dBm               |       |   |
| -3 : TX power: -3 dBm               |       |   |
| -4 : TX power: -4 dBm               |       |   |
| -5 : TX power: -5 dBm               |       |   |
| -6 : TX power: -6 dBm               |       |   |
| -7 : TX power: -7 dBm               |       |   |
| -8 : TX power: -8 dBm               |       |   |
| -9 : TX power: -9 dBm               |       |   |
| -10 : TX power: -10 dBm             |       |   |
| -12 : TX power: -12 dBm             |       |   |
| -14 : TX power: -14 dBm             |       |   |
| -16 : TX power: -16 dBm             |       |   |
| -18 : TX power: -18 dBm             |       |   |
| -20 : TX power: -20 dBm             |       |   |
| -22 : TX power: -22 dBm             |       |   |
| -28 : TX power: -28 dBm             |       |   |
| -40 : TX power: -40 dBm             |       |   |
| -46 : TX power: -46 dBm             |       |   |
| > p +8                              |       |   |
| TX power : 8 dBm                    |       |   |
|                                     |       |   |

| 📕 Agilent Spe               | ctrum An     | alyzer - Swept SA             |                             |                          |                         |            |       |                       |             |                       |                   |
|-----------------------------|--------------|-------------------------------|-----------------------------|--------------------------|-------------------------|------------|-------|-----------------------|-------------|-----------------------|-------------------|
| <mark>X</mark><br>Dioplay I | RF           | 50 Ω AC                       |                             |                          | SENSE:INT               |            | AL    | IGN AUTO              | l og-Pwr    | 02:27:2<br>T          | 1 AM Mar 11, 2025 |
| Display I                   | -ine -       | ·12.04 UBN                    | 1)<br>  <br>                | PNO: Fast 🖵<br>FGain:Low | Trig: Free<br>Atten: 30 | Run<br>dB  |       | Avg Hold:>            | 100/100     |                       |                   |
|                             |              |                               |                             |                          |                         |            |       |                       |             | Mkr1 2.4              | 80 3 GHz          |
| 10 dB/div<br>Log            | Ref          | 20.00 dBm                     |                             |                          |                         |            |       |                       |             |                       | 167 aBm           |
| 10.0                        |              | ↓ <b>\</b> 1                  | ļ                           |                          |                         |            |       |                       |             |                       |                   |
| 0.00                        |              |                               |                             |                          |                         |            |       |                       |             |                       |                   |
| 10.0                        |              |                               |                             |                          |                         |            |       |                       |             |                       | 12 00 00          |
| 20.0                        |              |                               |                             |                          |                         |            |       |                       |             |                       | 12.04 00          |
| -20.0                       |              |                               |                             |                          |                         |            |       |                       |             |                       |                   |
| -30.0                       |              |                               |                             |                          |                         |            |       |                       |             |                       |                   |
| -40.0                       |              |                               |                             | <u>^2</u>                |                         | <u> </u>   | 2     |                       | ۸ <u>4</u>  |                       |                   |
| 50.0                        | والمرجل والم | a in the second second second | Alland States in the second |                          |                         | $\bigcirc$ |       | وبسادا مبارمان مارمان | $-\Diamond$ | and the international |                   |
| 60.0                        |              |                               |                             |                          |                         |            |       |                       |             |                       |                   |
| 70.0                        |              |                               |                             |                          |                         |            |       |                       |             |                       |                   |
| Start 30 I                  | MH7          |                               |                             |                          |                         |            |       |                       |             | Stop                  | 13.600 GH:        |
| Res BW                      | 100          | kHz                           |                             | #VB                      | W 300 kHz               | :          |       |                       | Swe         | ep 1.297              | s (8192 pts       |
| MKR MODE T                  | RC SCL       | ;                             | x                           | Y                        | FUN                     | CTION      | FUNCT | TION WIDTH            | F           | JNCTION VALUE         |                   |
| 1 N 1                       | 1 f          |                               | 2.480 3 GHz                 | 7.167                    | dBm                     |            |       |                       |             |                       |                   |
| 3 N                         | f            |                               | 7.440 0 GHz                 | -55.708                  | dBm                     |            |       |                       |             |                       |                   |
| 4 N                         | f            |                               | 9.920 0 GHz                 | -55.102                  | dBm                     |            |       |                       |             |                       |                   |
| 6                           |              |                               |                             |                          |                         |            |       |                       |             |                       |                   |
| 8                           |              |                               |                             |                          |                         |            |       |                       |             |                       |                   |
| 9                           |              |                               |                             |                          |                         |            |       |                       |             |                       |                   |
| 11                          |              |                               |                             |                          |                         |            |       |                       |             |                       |                   |
| 1                           |              |                               |                             |                          |                         | _          | _     |                       |             |                       | •                 |
| G                           |              |                               |                             |                          |                         |            |       | STATUS                |             |                       |                   |

# 步驟五. 使用頻譜分析儀測試 PCBARF 特性

# DTM (Direct Test Mode)

步驟一. 測試架設

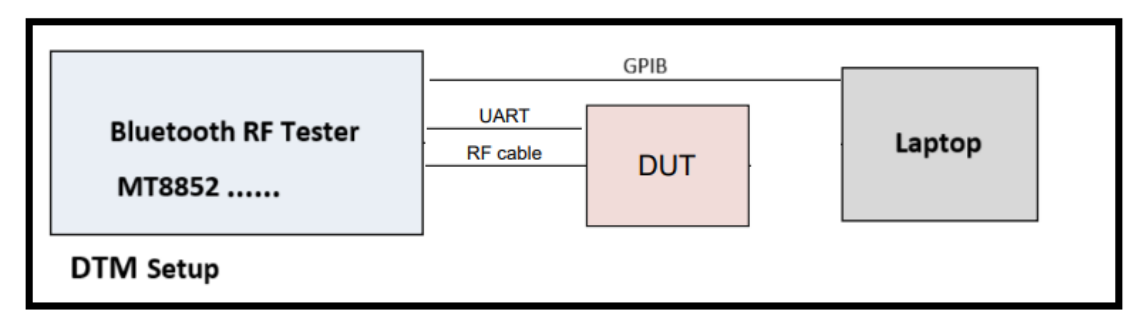

步驟二. Uart setting

P0.00: UART\_TX P0.01: UART\_RX P2.09: LED status H/W flow ctrl: none Parity: none Buadrate: 19,200 bps

步驟三. 執行 MT8852 PC tool 測試工具即可進入 Direct Test Mode 進行測試.